## SAF – Sistema de Atendimento a Fornecedores

Manual do usuário versão 2.0 – Atualizado em 10/02/2021

Seja bem-vindo à nova página do SAF – Sistema de Atendimento a Fornecedores.

O SAF foi remodelado para poder funcionar de maneira muito mais simples com qualquer navegador de internet (Chrome, Edge, IE, Firefox, etc.). Ele agora é compatível com os browsers de dispositivos móveis também.

## Primeiro Acesso:

Se esse é seu primeiro contato com o sistema, siga os passos abaixo para cadastrar seu Contato de Fornecedor:

1. Acesse o sistema pelo link <u>www.ssc-cargill.com.br/newsaf</u> ou pelo antigo link, que também está redirecionando para a página abaixo. Clique em <u>Cadastrar fornecedor:</u>

| Cargill               | Statura<br>In second<br>Status |  |
|-----------------------|--------------------------------|--|
| Sistema de Atendiment | to a Fornecedores              |  |
| CNFU du CPF           |                                |  |
| fargama na verte?     | Acessar                        |  |
| Carlottel firm        | woele                          |  |
|                       |                                |  |

2. Informe o CNPJ (ou CPF em caso de fornecedor pessoa física), a Razão Social, o Nome do Contato, Telefone do Contato, o Email do contato (note que deve ser fornecido um email válido). Agora é possível informar o mesmo Email de contato para vários CNPJs, o que não era possível na versão anterior:

| • Castarina da Econocacionar | hu ==                       |     |
|------------------------------|-----------------------------|-----|
| 40.347 825/0021-64           | Branchamer<br>Brancha Teste |     |
| Comuta Texte                 | 010 003343670               | 110 |
| 1-or<br>weaktedgebote.com    | rationalist top             |     |
|                              | Colorest to be to           |     |
|                              |                             |     |

3. No exemplo fornecido acima, o CNPJ informado não existe na nossa base, pois não é um fornecedor real. Caso você seja um fornecedor da Cargill mas ainda não tenha tido o seu cadastro finalizado ou faturas em processo de pagamento, poderá aparece a mensagem abaixo para você. Nesse caso, entre em contato através do 0800 227 4455 ou do e-mail atendimento\_fornecedores@cargill.com.

| Car                      | gill treat           |
|--------------------------|----------------------|
| Cadastro de Fornecedores |                      |
| DiRint Dir -             | Ranky Social         |
| 45.341.825/0001-04       | Empresa Teste        |
| Contents                 | Telefore             |
| Contato Teste            | (11) 91234-5678      |
| Irad                     | Conformação da Ermal |
| emulteote@teste.com      | emailteste@teste.com |
| lena                     | Cardonic, Scimileria |
| Q                        |                      |

4. Caso seu cadastro seja realizado com sucesso, aparecerá a seguinte mensagem na tela para você. Cheque sua caixa de email e veja se recebeu um email do endereço <u>donotreply@cargill.com</u> com as instruções de acesso. Note que o email cadastrado para o fornecedor no sistema SAF antigo receberá uma notificação sobre sua solicitação de acesso. Se os e-mails forem iguais, você deverá receber 2 emails.

Cadastro realizado com sucesso. Você receberá um e-mail para validação do seu acesso.

| 0 1 1 | From                   | Subject                                               | Received             | 5178 C. 🕅 |
|-------|------------------------|-------------------------------------------------------|----------------------|-----------|
|       | donotroply@cargill.com | SAF - Solicitação de Acesso                           | seg 15/02/2021 08:29 | 52        |
|       |                        | we call a second or intratassasses count and count is |                      | 150       |
|       |                        |                                                       |                      |           |
|       |                        |                                                       |                      |           |
|       |                        |                                                       |                      |           |

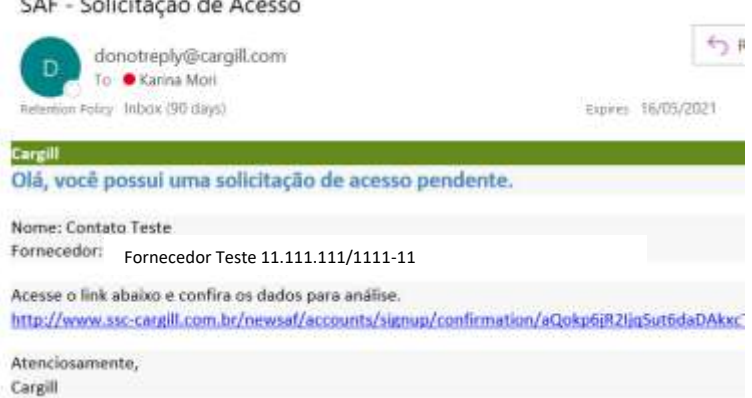

5. Clique no link informado e será direcionado para a seguinte tela. Clique em Aprovar se estiver tudo correto ou Recusar caso queira realizar alguma correção ou a solicitação não tenha partido de você. Caso recuse por motivo de correções, deverá iniciar o processo novamente com o Cadastro do fornecedor no passo 1.

| Confirmação de Ace                | SSO                         |
|-----------------------------------|-----------------------------|
| or favor, revise as informações e | efetue a operação desejada. |
| 0.EL                              | Barlis Secial               |
| 11.111.111/1111-11                | Empresa teste               |
| Center                            | Telefinoi                   |
| Contato Teste                     | (11) 91234-5678             |
| Emai                              | Canto de Cadimitino         |
| karina_mori@cargill.com           | 15/02/2021 08:55            |

6. Ao clicar em aprovar, o email cadastrado será notificado com a aprovação.

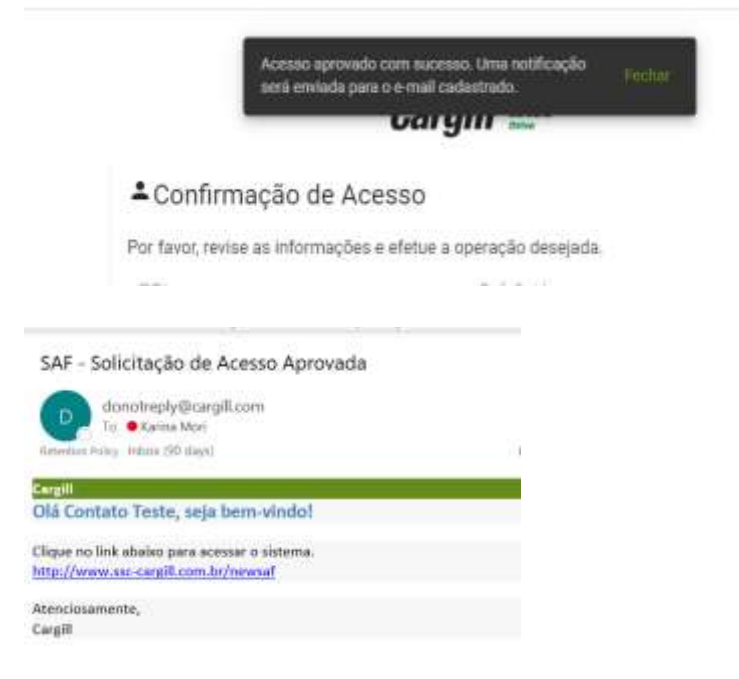

 Ao receber o email confirmando a aprovação do cadastro, entre novamente no link do SAF e clique em Esqueceu sua senha. Você será direcionado para a seguinte tela. Informe o CNPJ e o email e clique em Recuperar minha senha:

| Esquece                                                        | eu a sua senha                           | ?                       |
|----------------------------------------------------------------|------------------------------------------|-------------------------|
| Preencha o CNPJ ou CF<br>abaixo para receber as<br>nova senha. | PF, e seu endereço<br>instruções para re | de email<br>definir uma |
| CNPJ ou CPF                                                    |                                          |                         |
| 11.111.111/1111-11                                             |                                          | :                       |
| - E-mail                                                       |                                          |                         |
| karina_mori@cargi                                              | ill.com                                  | $\geq$                  |
| 1                                                              | Recuperar mi                             | nha senha               |
|                                                                | Contraction of Constraints               |                         |

8. O email cadastrado receberá um link para reset da senha. Clique no link recebido e siga os passos da tela para cadastramento de nova senha:

| SAF -                                                                                                    | Solicitação de Recuperação de Senha                           |
|----------------------------------------------------------------------------------------------------|---------------------------------------------------------------|
| D                                                                                                    | donotreply@cargill.com<br>To 👲 Karina Mori                    |
| Ratention                                                                                                    | Policy Inbox (90 days)                                        |
| Cargill                                                                                                    |                                                               |
| Olá Cor                                                                                                    | ntato Teste, recebernos uma solicitação para recupera         |
| Acesse o                                                                                                    | link abaixo para alterar a seua senha.                        |
| http://w                                                                                                    | ww.ssc-cargill.com.br/newsaf/accounts/resetpassword/rml%2fX6n |
| Atencios                                                                                                    | amente,                                                       |
| Contract in the second second se |                                                               |

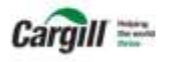

| NR/                |   | Auglio Singlesi            |       |
|--------------------|---|----------------------------|-------|
| 11.111.111/1111-11 |   | Empresa teste              |       |
| Nova Dertha        |   | r Defirração de Nova Serta |       |
| and a second to    | ۵ | among                      | ø     |
| S.L                |   |                            | 12.02 |

Após a troca da senha, clique em Sair e acesse o sistema com a senha cadastrada.

## Acessando suas informações de Fatura:

1. Na página inicial do SAF você encontrará as informações de contato do Atendimento a Cargill caso tenha necessidade de nos contatar. Clique em Consultar Faturas para ter acesso aos seus registros

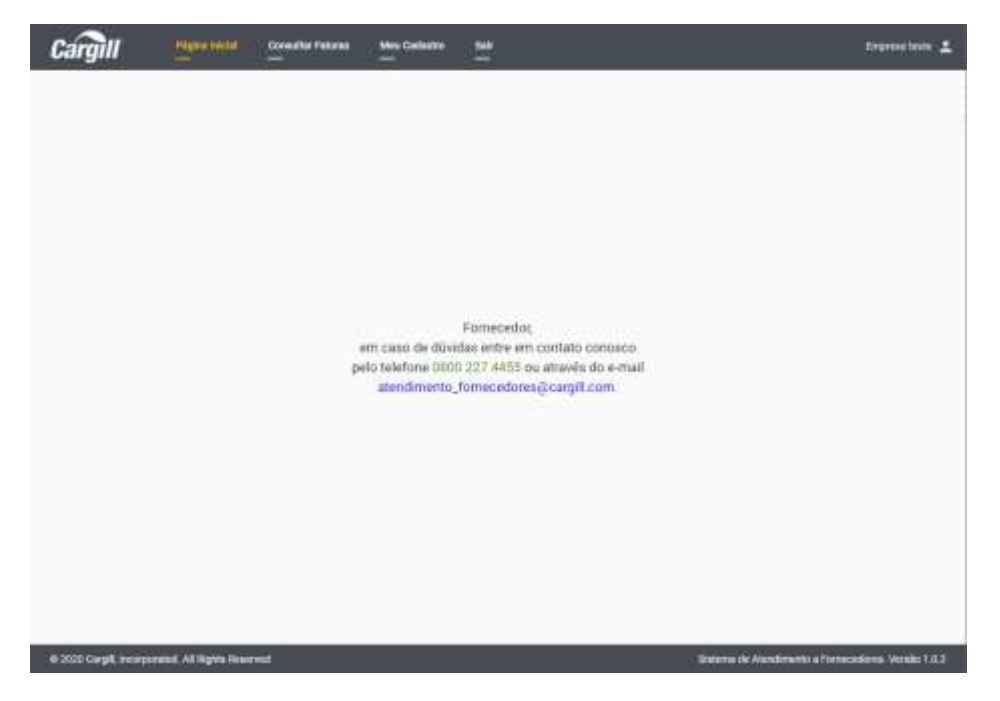

 Aqui você terá acesso às informações dos últimos 90 dias, assim como no sistema anterior. Altere as datas do período caso necessário. Você pode alterar também os critérios de busca por faturas Pagas, Abertas, Emitidas por esse CNPJ/CPF ou em que esse CNPJ é beneficiário. Após a seleção, clique em Consultar

| Cargill                  | Página Inicial | Consultar Faturas | Meu Cadastro Sair                                                  |                                                    |                    | Empresa teste |
|--------------------------|----------------|-------------------|--------------------------------------------------------------------|----------------------------------------------------|--------------------|---------------|
| Consultar F              | aturas         |                   |                                                                    |                                                    |                    |               |
| Nerrill (*<br>17/11/2020 | m 28/02/2021   |                   | Faturas pagas 🛛 Faturas emitid<br>Faturas abertas 🎇 Faturas que es | as por esse CNRJ/CPF<br>se CNPJ/CPF é beneficiário |                    | tonsultar     |
| Desetation               | Vessimeria &   | Pagamento         | Forma da Pegamento                                                 | Controls Cargell                                   | Nimers de Patianes | Tutel         |
|                          |                |                   |                                                                    | Detro per page - 10                                | • 000 (C           | C 2 31        |

3. Nesse grid serão exibidos os registros conforme a consulta realizada. Clique em qualquer lugar da linha para expandir os detalhes.

| onsultar Fatu                                                  | ids                                                                                             |                                          | . Caluman                                                                                                    |                                                                                                    | an and easier Child I of the                                                                                |                                                       | 10400-0044-005                                                                                                  |
|----------------------------------------------------------------|-------------------------------------------------------------------------------------------------|------------------------------------------|----------------------------------------------------------------------------------------------------|----------------------------------------------------------------------------------------------------|----------------------------------------------------------------------------------------------------|-------------------------------------------------------|----------------------------------------------------------------------------------------------------|
| 11/2020                                                        | 图 28/02/2023                                                                                    | 6                                        | 🖬 Fattalas a                                                                                                    | identas 📓 Paturas que es                                                                                                    | se CNPU/CPF é beneficiano                                                                                   |                                                       | Consultar                                                                                                    |
| Beeting                                                        | Westments &                                                                                     | -                                        | 11 A A                                                                                                    | Firms in Pagaments                                                                                                    | Overbrok Cargill                                                                                            | History in Fature                                     |                                                                                                    |
| 11.111.111/1111-11                                             | 36/02/292)                                                                                      | \$                                       |                                                                                                    | Deposito em Conta                                                                                                    | _                                                                                                    | 3                                                     |                                                                                                    |
| 11.111.111/1111-11                                             | 13/02/2023                                                                                      | \$ 12/02                                 | 2021                                                                                                    | Deposito en/Canta                                                                                                    | *****                                                                                                    | 2                                                     | HS 3 116,00                                                                                                    |
| 11.111.111/1111-11                                             | 03/02/2021                                                                                      | \$ 01/02                                 | 2021                                                                                                    | Deposito em Cunta                                                                                                    | *****                                                                                                    | 10                                                    | R\$ 2.500,10                                                                                                    |
| 11 111 111 /1111 11                                            | 22/01/2021                                                                                      | \$ 22/01                                 | 2011                                                                                                    | Deposito em Conta                                                                                                    | *****                                                                                                    | 1                                                     | A5 2.680,00                                                                                                    |
| 11.111.111/1111-11                                             | 18/01/2021                                                                                      | \$ 18/01.                                | /2025                                                                                                    | Deposito em Curita                                                                                                    | *****                                                                                                    | 12                                                    | R\$ 54.015.70                                                                                                   |
|                                                                | 12/01/2021                                                                                      | \$ 12/01                                 | 12021                                                                                                    | Deposito em Conta                                                                                                    | ~~~~~~                                                                                                    | 2                                                     | R\$ 442.45                                                                                                    |
| 11.111.111/1111-11                                             | 11/01/2021                                                                                      | \$ 1000                                  | 2021                                                                                                    | Deposito em Conta                                                                                                    | ~~~~~~~                                                                                                    | 14                                                    | RI 12.920.95                                                                                                    |
| 11.111.111/1111-11                                             |                                                                                                 |                                          |                                                                                                    |                                                                                                    | ******                                                                                                    | Total Page                                            | R\$ 60.698,40                                                                                                   |
| 100 Cargill, incorporated                                      | All Hights Reserved                                                                             |                                          |                                                                                                    |                                                                                                    |                                                                                                    | Bistema de Alexáneria a                               | Fornecedores, versão 1                                                                                          |
| arall <u>P</u>                                                 | Af Rights Reserved                                                                              | madai Palata                             | Mett                                                                                                    | Tellastra Seit                                                                                                    |                                                                                                    | Sistema de Alexámenia a                               | Formecedores, versilo 1<br>Empresa lost                                                                         |
| ove Cargal Incorporated                                        | Ali Rights Reserved<br>lights Inicial Ca<br>                                                    | randrat Pakata                           | - <u>Sec</u>                                                                                                    | Zedantra Seit —                                                                                                    |                                                                                                    | Sistema Be Atextônema a                               | Formecedores, versilo 1<br>Empresa test                                                                         |
| argill Proposited                                              | nt Rights Reserved                                                                              | multi film                               | Mini (<br>                                                                                                    | Destantra Get<br>—<br>pagas 💁 Faturas envit                                                                                               | das por esse CNPJ/CPF                                                                                       | Sistema de Alexiânento a                              | Formecedores versilo 1<br>Empresa test<br>Consultar                                                             |
| argill <u>P</u><br>nsultar Fatu                                | All Ingens Reserved<br>Ingens Trickel Co<br>Tas<br>29/102/2021                                  | naultat Paluna                           | Mini (<br>—<br>S Faturas                                                                                                 | pagas 😴 Faturas evit<br>abertas 😴 Faturas que                                                                                             | des por esse CNPJ/CPF<br>esse CNPJ/CPF                                                                      | Sistema de Alexalmenia a                              | Formesedores, Versilio )<br>Empress local<br>Consultar                                                          |
| ozi Cargit Incorporated<br>argill P<br>onsultar Fatu<br>1/2020 | nd Rights Reserved<br>signa Inicial Cit<br>                                                     | madar Palam<br>T                         | Miku l<br>Si Faturas<br>Si Faturas                                                                                       | Dadantro Bait<br>—<br>pagas S Faturas cont<br>abertas S Faturas que<br>Terma de Pagarento                                                 | Kies por esse CNPU/CPF<br>esse CNPU/CPF é Serviticiário<br>Dartane Gaqui                                    | Sistema de Alexièmento a<br>Missento de Falazar       | Formecedores versilo 1<br>Empresa test<br>Consultar                                                             |
| 120 Cargit Incorporated                                        | Al logana leseneed<br>lighta Inicial Co<br>FGS<br>29/02/2021<br>Veccents 4<br>26/02/2021        | nadar falan<br>Fa                        | Faturas<br>Faturas                                                                                                    | antantra Sait<br>pagas S Faturas emit<br>abertas S Faturas quer<br>Termi de Paperenti<br>Deposito em Conta                                | kies por esse CNPU/CPF<br>esse CNRU/CPF é Senaficiário<br>Datatin Gargi                                     | Sistema de Atendimento a<br>Milemen de Fidana         | Formecedores, versilo 1<br>Empress last<br>Consultar                                                            |
| toti Curgit, incorporated                                      | All Highins Reserved<br>Ingres Inicial Co<br>FIES<br>E 29/10/2021<br>Versioners 4<br>36/02/2021 | nnadtat Palana<br>Papa<br>S              | Mani (<br>→<br>Faturas<br>Faturas                                                                                        | Pagas 😴 Faturas emit<br>abertas 😨 Faturas emit<br>abertas 😨 Faturas que<br>Tema de Pignesen<br>Deposito em Cortes                         | idas por esse CNPJ/CPF<br>esse CNPJ/CPF é Senaficiário<br>consentação                                       | Sistema de Adexidimento a<br>Mismento de Fabrara<br>1 | Formesedores, versilo 1<br>Empress lost<br>Consultar<br>Sona<br>Voior da Fatan                                  |
| 1200 Curgitt Incorporated                                      | All Rights Reserved<br>Igns tricked<br>FBS<br>E 28402/2021<br>Very control (1)<br>35-02/2021    | nnalta falan<br>S<br>S                   | <ul> <li>Messi (<br/>— )</li> <li>Faturas</li> <li>Faturas</li> <li>Faturas</li> </ul>                                   | Pelante Gue<br>pagas S Faturas emit<br>abertas S Faturas que<br>Terna de Pigenenti<br>Deposito em Conto<br>119                            | idas por esse CNPJ/CPF<br>esse CNPJ/CPF é Semificiário<br>Control Garge<br>Concernação                      | Bisterra de Adexidimento a<br>Mismeti de Fabrare      | Formescellores. Versilio 1<br>Empress local<br>Consultar<br>Sona<br>Velor da Fatan<br>R3 150,00                 |
| 1220 Curgit Incorporated                                       | All Regitts Reserved<br>igna Inicial Cr<br>TBS<br>29/02/2021<br>Vermette +<br>34/02/2021        | nundar Polann<br>T<br>S<br>Or<br>S<br>Or | <ul> <li>Messi (<br/>— )</li> <li>Faturas</li> <li>Faturas</li> <li>Faturas</li> <li>Saturas</li> <li>Saturas</li> </ul> | Deposito em Conte<br>Deposito em Conte<br>Statu                                                                                           | Killis por esse CNPU/CPF<br>esse CNPU/CPF<br>esse CNPU/CPF & Semificiario<br>controls Carps<br>Concernagile | Sistema de Adeodimento a<br>Mineret do Fabrere        | Formescelores. Versilo 1<br>Empress Inst<br>Consultar<br>Sona<br>Weber da Fatan<br>RS 150,00<br>PS 2.1110.00    |
|                                                                | Al ingits feaered<br>igns tricial (tri<br>FGS<br>29/00/2021<br>Vecentrie 4<br>35-02/2021        | nutat fatan<br>Par<br>S<br>Ot<br>S<br>Ot | Minu (<br>→ Faturat<br>→ Faturat<br>→ Faturat<br>20001                                                                   | Definistre Set<br>pagas S Faturas crist<br>abertas S Faturas que<br>Tornes de Pagaesento<br>Deposito em Conte<br>110<br>Deposito em Conte | das por esse CNPJ/CPF<br>mas CNPJ/CPF demiliaino<br>Exeteixe Carpit<br>Ottomogie                            | Baterra de Alexcimento a<br>Minerro de Filches<br>1   | Formecedores, versilo 1<br>Empress test<br>Consultar<br>tone de<br>Noter da Falans<br>RE 150,00<br>PE 3.1110.00 |

4. Clique no ícone de Download a direita do cabeçalho do Grid para exportar sua consulta para formato Excel:

| Cargill           | Pägina Inicial           | Consultar Peturas   | Meu Cadastro | Seir     |                                        |                                  | Administrat           | lor Cargil | IMOR | 6     |
|-------------------|--------------------------|---------------------|--------------|----------|----------------------------------------|----------------------------------|-----------------------|------------|------|-------|
| Consultar F       | aturas                   |                     | 2021         | 2 Pa     | turas pagas 📑 Faturas                  | emitutas por esse CNPJ           |                       | Cons       | star |       |
| Brankline         | VPs.meta                 | - Pagament          | Ferma de F   | Fa       | turas abertan 💆 Faturas<br>Comme Corge | que esse CNPJ/CPF é b            | eneficiário<br>Faluza | Real       | đ    | 2     |
| AutoSave 💽 😥      | 19-0                     | Fataras - Testeuliu | - Excut      | Seanth   |                                        | Kanna Mori                       | 66 m                  |            | CI.  | ×     |
| File Home Ins     | ert Page Layout          | Formulas Da         | ta Review    | View De  | veloper Help                           |                                  | 년 Sha                 | ne 🖗       | Comm | ients |
| 9 - 1             | $\times - \sqrt{-f_{t}}$ | 11 111 111/1111-11  |              |          |                                        |                                  |                       |            |      |       |
| 6                 | A                        |                     | 8            |          | C                                      | D                                |                       | ε          |      |       |
| NE                | da Fatura                | - 1                 | missor       | +        | Seneficiário                           | <ul> <li>Vencimento •</li> </ul> | Forma de              | Pagame     | ento | •     |
| 000123-A \1234567 | 1                        | 11.111.111/1        | 111-11       | 22.222.2 | 22/2222-22                             | 10/02/2021                       | BOLETO BANC           | ARIO       |      |       |
| 000123-A \1234567 | 6                        | 11.111.111/1        | 111-11       | 11.111.1 | 11/1111-11                             | 09/02/2021                       | DEPOSITO EM           | CONTA      |      |       |
| 000456-A \9012345 | ÷.                       | 11.111.111/1        | 111-11       | 11.111.1 | 11/1111-11                             | 09/02/2021                       | DEPOSITO EM           | CONTA      |      |       |
| 000456-A \9012345 | F.                       | 11.111.111/1        | 111-11       | 11.111.1 | 11/1111-11                             | 09/02/2021                       | DEPOSITO EM           | CONTA      |      |       |
| 000456-A \9012345 | 6                        | 11.111.111/1        | 111-11       | 11.111.1 | 11/1111-11                             | 09/02/2021                       | DEPOSITO EM           | CONTA      |      |       |
| 000456-A \9012345 | 6                        | 11.111.111/1        | 111-11       | 11,111.1 | 11/1111-11                             | 09/02/2021                       | DEPOSITO EM           | CONTA      |      |       |
| 000456-4 30011245 | 6                        | 11 111 111/1        | 111.11       | 11 111 1 | 11/1111.11                             | 09/03 (1021                      | DEPOSITO EM           | CONTA      |      |       |

5. No rodapé do grid você poderá encontrar a parametrização de Itens por página. Selecione a opção me melhor lhe atender para visualizar mais ou menos registros em cada página:

|               | Tabé<br>S | Faturas Aberta |    | Ħŝ | 60.69<br>RS | 0,00 |
|---------------|-----------|----------------|----|----|-------------|------|
| Werns par par | 10        | 1-707          | 15 | ŝ  | 5           | 51   |
|               | -25       |                |    |    |             |      |
|               | 100       |                |    |    |             |      |

## Alterando seu cadastro e sua senha:

No menu Meu Cadastro você poderá alterar sua senha e os dados do contato (e-mail, nome, telefone).

| Cargill                         | Pégina inicial | Consultar Fetures | Mail Cadater | Sair<br>— | Umpresa teste 💄                    |
|---------------------------------|----------------|-------------------|--------------|-----------|------------------------------------|
| Meu Cadasti                     | no             |                   |              |           |                                    |
| na.<br>11.111.111/1111          | I-11           |                   |              |           | Facilit Touri<br>Empresa teste     |
| Contato Teste                   |                |                   |              |           | Textus<br>(11) 91384-5678          |
| Email_teste@empresateste.com.br |                |                   |              |           | - Mino mathede<br>19/02/2023 09/03 |
|                                 |                |                   |              |           | Alberar Alberar Sentha             |
|                                 |                |                   |              |           |                                    |